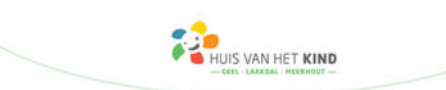

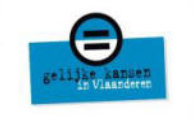

## Zorgtoeslag aanvragen

= een extra tegemoetkoming bovenop het maandelijkse basisbedrag van het Groeipakket

Het toekennen van een zorgtoeslag wordt steeds voorafgegaan door een evaluatie van de ondersteuningsnood van je kind door een arts van Opgroeien.

## Situering zorgtoeslag

## Binnen Opgroeien

| Opgroeien                                                                                                    | Uitbetaler Groeipakket                                                                    |
|----------------------------------------------------------------------------------------------------|-------------------------------------------------------------------------------------------|
|                                                                                                    | <ul><li>Start de aanvraag op</li><li>Onderzoekt of je recht hebt op Groeipakket</li></ul> |
| <ul> <li>Evalueert specifieke ondersteuningsnood</li> <li>Verwerkt digitale aanvragen</li> <li>Duidt evaluerend arts aan</li> <li>Attesteert medische beslissing (puntenscore)</li> <li>Informeert over bijkomende rechten</li> </ul> |                                                                                           |
|                                                                                                    | Betaalt zorgtoeslag                                                                       |

## Voor wie?

Kinderen en jongeren met een aandoening of (vermoeden van) beperking tot de leeftijd van 21 jaar die ondersteuning nodig hebben.

### Wanneer wacht je best nog even met de aanvraag?

- nog geen diagnose
- nog geen ondersteuning nodig
- minder dan 3 maanden therapie

In onderstaand filmpje wordt meer informatie gegeven over het invullen van de documenten voor Zorgtoeslag.

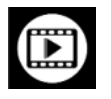

https://vimeo.com/864757718/1d6465b1ab?share=copy

Je kan ook deze handleiding stap voor stap volgen.

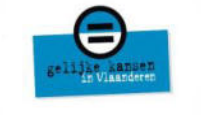

## <mark>sтар 1</mark> Contacteer de uitbetaler van je Groeipakket

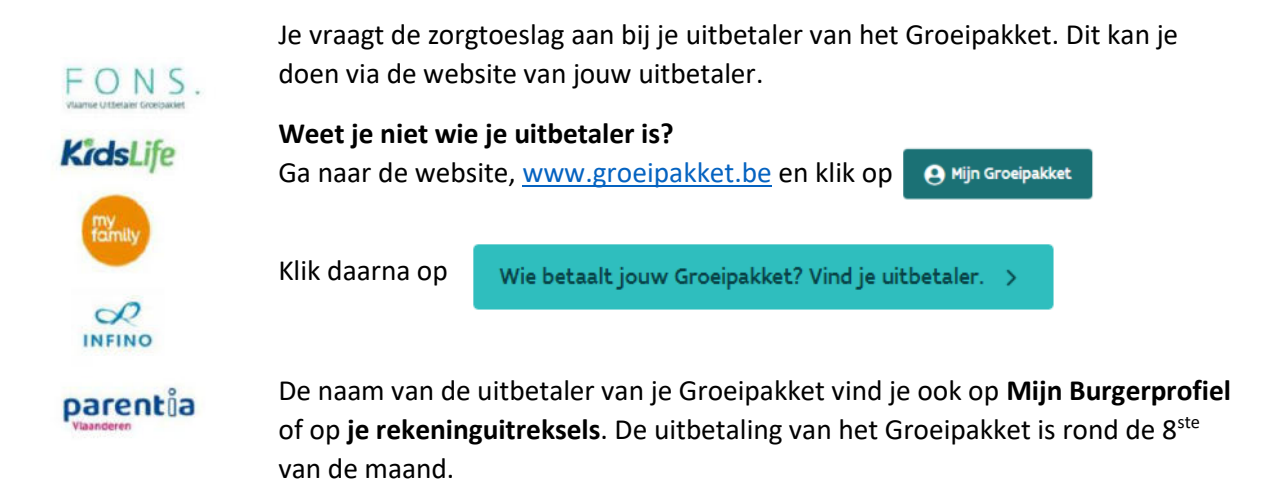

UIS VAN HET KIND

Je uitbetaler stuurt je aanvraag door naar Team Opgroeien om een aanvraag op te starten. Als dit gebeurd is, krijg je hiervan bericht in je E-box (zie stap 2).

Heb je je E-box nog niet geactiveerd op dat moment? Dan krijg je bericht via een brief.

Wie is de contactpersoon van de aanvraag?

- Begunstigde
- Beide ouders begunstigde?
  - Ouder die op hetzelfde domicilieadres staat als het kind
  - Beide ouders → jongste ouder

Je kan de contactpersoon wijzigen door een mail te sturen naar zoe.info@opgroeien.be

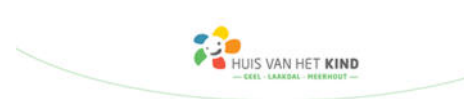

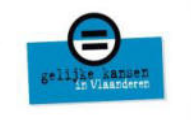

## STAP 2 Activeer je e-box

Activeer je e-box als dit nog niet is gebeurd. De e-box is het communicatiekanaal van de overheid. Dit heeft niets met de zorgtoeslag zelf te maken maar via deze weg zal er gecommuniceerd worden. Het is als het ware een beveiligde elektronische brievenbus waarin je overheidsdocumenten kan ontvangen, bewaren en beheren.

### Hoe activeer ik mijn e-box?

1. De e-box activeer je door naar volgende website te surfen : <u>www.myebox.be</u>

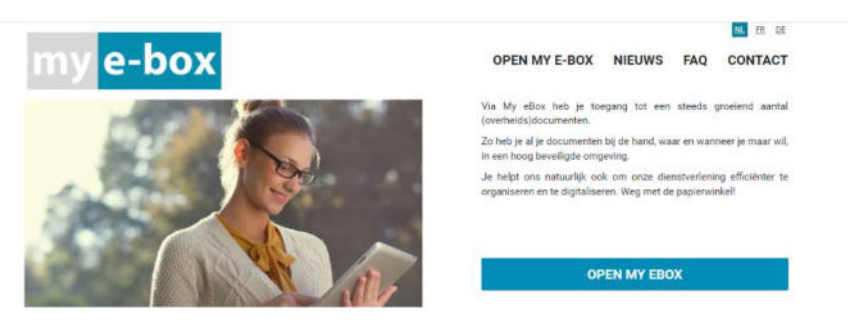

- 2. Klik op OPEN MY EBOX om de e-box te activeren
- 3. Meld je aan via Its me of met een ID kaartlezer

| nt fr. dø en                                             |                                                              |                                         | be |
|----------------------------------------------------------|--------------------------------------------------------------|-----------------------------------------|----|
| CSAM                                                     | Aanmelden bij de onli                                        | ne overheid                             |    |
| Kies uw digitale s<br>Digitale sleutel(s) met <b>elD</b> | leutel om aan te melden<br>of digitale identiteit            | Hulp.nodig?                             |    |
| AANMELDEN<br>met elD kaartiezer                          | AANMI<br>Je itsme-account a                                  | ELDEN @<br>e<br>anmaken                 |    |
| Digitale sleutel(s) met bev                              | eiligingscode en gebruikersnaam + wachtwoo<br>ode via e-mail | rd ELDEN Pelligingscode via mobiele app |    |
| EEE AANMELDEN met beveiligingsco                         | Ø<br>sde via token                                           |                                         |    |

### Wie moet de e-box activeren?

De contactpersoon die de zorgtoeslag zal invullen en opvolgen, activeert de e-box.

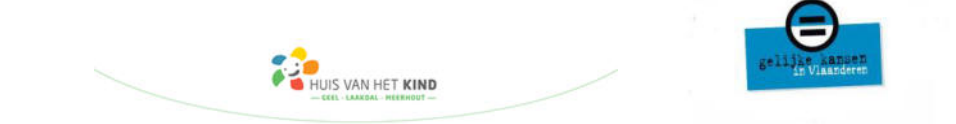

## **STAP 3** Account maken op "Mijn Kind en Gezin"

Om Opgroeien de nodige informatie te bezorgen, moet je je registreren op "Mijn Kind en Gezin." Heb je al een account op "Mijn Kind en Gezin"? Sla deze stap dan over.

De contactpersoon van de aanvraag moet dit account aanmaken.

1. Surf naar https://mijn.kindengezin.be/home en klik op "Specifieke ondersteuningsnood"

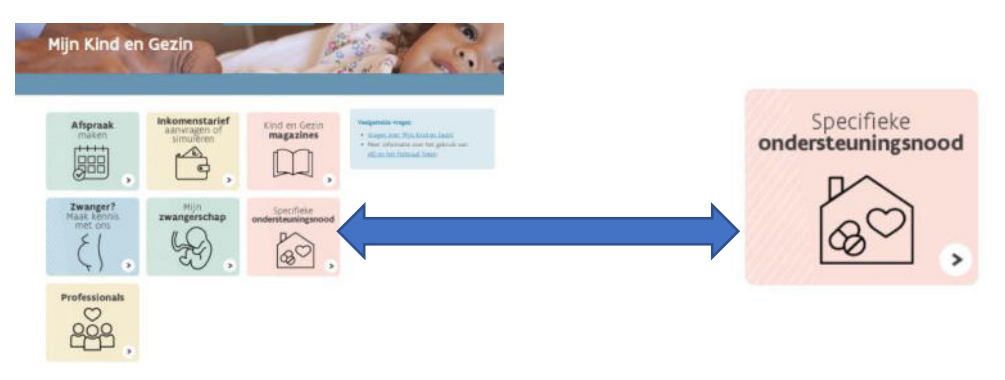

2. Meld je digitaal aan via één van onderstaande mogelijkheden.

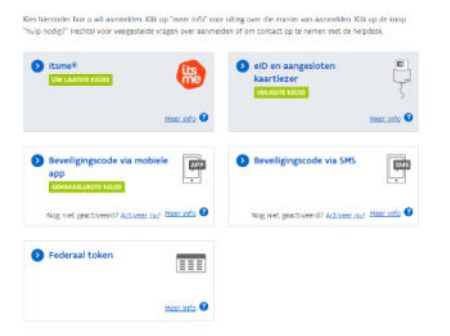

Bel **1700**, het gratis informatienummer van de Vlaamse Overheid, als je hier vragen over hebt of hulp nodig hebt.

- 3. **Registreer je** op "Mijn Kind en Gezin" door je gegevens in te vullen en klik daarna op registeren.
- 4. **Bevestig je registratie** op "Mijn Kind en Gezin" door op de link te klikken in de e-mail die je ontvangt.
- 5. Als je alle stappen doorlopen hebt, ben je **ingelogd** op Mijn Kind en Gezin.

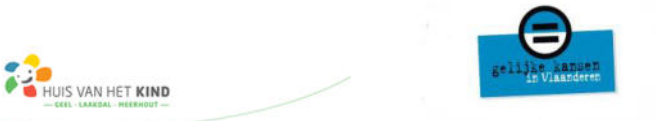

## **STAP 4** Naar het portaal "MIJN KIND EN GEZIN"

Als je een account hebt aangemaakt op "Mijn Kind en Gezin", heb je toegang tot dit portaal.

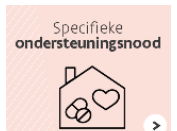

1. Klik op de knop

om toegang te krijgen tot het portaal "Mijn Kind en Gezin."

 Als je de volgende foutboodschap ziet verschijnen, dan is er momenteel geen aanvraag actief of dan ben je niet de contactpersoon voor deze aanvraag. Vraag aan de contactpersoon om in te loggen. Meer informatie vind je op de volgende website

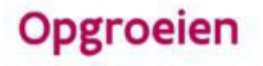

Toegang geweigerd Dr is geen aanvraag actief. Enkel de contactpersoon voor wie een aanvraagprocedure loopt krijgt toegang tot het portaal.

https://www.kindengezin.be/nl/thema/specifieke-ondersteuningsbehoefte/evaluatieondersteuningsnood/veelgestelde-vragen#anchored-section-7

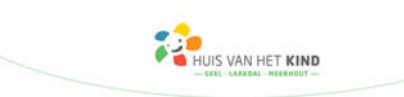

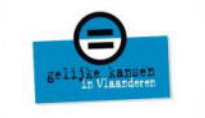

## <mark>sтар 5</mark> Start de aanvraag

Je krijgt de **lopende aanvragen** te zien en je kan starten met invullen.

| Opgro                                              | eien                                       |                                                |                                        |                                        |                                  |                             |                    |             |
|----------------------------------------------------|--------------------------------------------|------------------------------------------------|----------------------------------------|----------------------------------------|----------------------------------|-----------------------------|--------------------|-------------|
| Hoofdpag                                           | ina Mijn profiel                           | Vertrouwenspersonen                            |                                        |                                        |                                  |                             |                    |             |
| Welkom!<br>Start de aanvraag<br>> Bekijk de handle | ; zorgtoeslag met het invullen v<br>eiding | an het psychosociaal inlichtingenformulier. Ze | o weet je ook welke ingevulde vragenli | jsten je nog moet bezorgen.            | Volg de verdere instructies      |                             |                    |             |
| Evaluatie ond                                      | ersteuningsnood                            |                                                |                                        |                                        |                                  |                             |                    |             |
| Attestnummer                                       | Aanvraagtype                               | Aanvraagdatum Kind                             | Status aanvraag                        | Psychosociaal<br>inlichtingenformulier | Medisch<br>inlichtingenformulier | Uiterste<br>indieningsdatum |                    | Alle acties |
| 0405                                               | le aanvraag                                | 24-08-2023                                     | Ø                                      | Nog niet Ontvangen                     | Nog niet ontvangen               | 26-12-2023                  | Formulier invullen | v           |

### Er zijn 2 verplichte inlichtingenformulieren:

- Psychosociaal inlichtingenformulier → dit vul je zelf in
- Medisch inlichtingenformulier → dit vult de arts in

Daarnaast zijn er ook vragenlijsten. Deze zijn aanvullend:

- Vragenlijst voor mobiele begeleiding
- Vragenlijst voor de therapie in multidisciplinaire setting
- Vragenlijst voor therapie op zelfstandige basis
- Vragenlijst voor medische gegevens
- Vragenlijst voor het CLB en school

Je start met het invullen van het inlichtingenformulier door op de **roze dynamische knop** te klikken. Deze knop zal veranderen naarmate de aanvraag vordert.

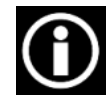

Je kan in dit portaal ook een handleiding terugvinden om je te helpen bij het invullen van de zorgtoeslag. Deze vind je terug net onder Welkom!

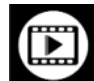

Je kan ook het filmpje bekijken.

https://vimeo.com/864757718/1d6465b1ab?share=copy

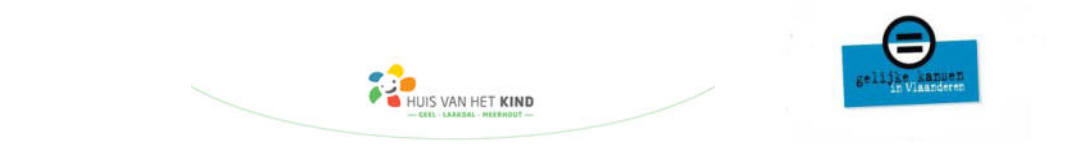

PSYCHOSOCIAAL INLICHTINGENFORMULIER

**VERPLICHT DOCUMENT** 

**Vul zelf** het **"inlichtingenformulier"** in aangezien jij je kind het beste kent. Uiteraard kan een vertrouwenspersoon jou hierbij helpen bijv. sociale dienst mutualiteit of Huis van het Kind.

| ebt tot en met <b>26-12-2023</b> om het psychosociaal inlichtingenformulier in te dienen. Ook je GMD-houdend arts (meestal<br>huisarts) moet het medisch inlichtingenformulier voor deze datum indienen. Contacteer je arts zo snel mogelijk. |
|----------------------------------------------------------------------------------------------------|
| 0        0                                                                                                    |
| zondheidstoestand van ie kind en de behandelingen                                                                                                    |
| elke ziekte, (vermoeden van) handicap of beperking die extra zorgondersteuning vraagt, heeft je kind?                                                                                                    |
| ultiple sclerose                                                                                                    |
| 17/25                                                                                                    |
| s wanneer heeft je kind deze ziekte, handicap of beperking?                                                                                                    |
| ، 1/2020                                                                                                    |
| 0/255<br>t/Volgde je kind een behandeling van minstens drie maanden?                                                                                                    |
| rapie op zelfstandige basis 🛛 🕕                                                                                                    |
| Logopedie/studiebegeleiding                                                                                                    |
| Ergotherapie                                                                                                    |
| Psychotherapie                                                                                                    |
| Kinesitherapie/psychomotorische therapie                                                                                                    |
| rapie in een multidisciplinaire setting (centrum ambulante zorg, multifunctioneel centrum, revalidatiecentrum,) 🛽                                                                                                    |
| Logopedie/studiebegeleiding                                                                                                    |
| Ergotherapie                                                                                                    |
| Psychotherapie                                                                                                    |
| Kinesitherapie/psychomotorische therapie                                                                                                    |
| ;t je kind mobiele begeleiding (thuisbegeleiding)? Za                                                                                                    |
| orige Voorlopig Opslaan Volgende                                                                                                    |

Je za verschillende onderdelen moeten invullen:

- algemene info bv. contactgegevens
- vertrouwenspersoon : dit vul je in als iemand jou helpt bij deze aanvraag
- gezondheidstoestand van je kind
- > therapieën die worden gevolgd voor minstens 3 maanden
- deelname aan onderwijs en/of opvang
- gedrag van je kind
- > ontwikkeling en functioneren van je kind
- taal en communicatie van je kind
- zelfredzaamheid van je kind
- vrijetijdsbesteding

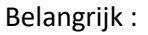

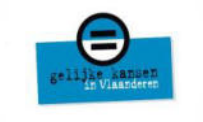

- Vul zeker alle velden met een \* in
- Aan de hand van wat je zelf invult, *bijv. mijn kind volgt kiné* zal het portaal zelf berekenen welke vragenlijsten aanbevolen zijn om in te vullen (*zie 'vragenlijsten' verder in de handleiding*)

UIS VAN HET KIND

- Omschrijf duidelijk als je een verplaatsing moet maken voor therapie
- Neemt je kind medicatie? Noteer duidelijk de naam en frequentie van dit geneesmiddel
- De deadline om het formulier in te vullen, vind je terug op de startpagina van je aanvraag

| Opgroe                                                                                      | eien                                                                    |                                                                        |                                                          |                                                                        |                                                                 |                             |             |
|---------------------------------------------------------------------------------------------|-------------------------------------------------------------------------|------------------------------------------------------------------------|----------------------------------------------------------|------------------------------------------------------------------------|-----------------------------------------------------------------|-----------------------------|-------------|
| Hoofdpagir                                                                                  | ina Mijn profiel                                                        | Vertrouwenspersonen                                                    |                                                          |                                                                        |                                                                 |                             |             |
|                                                                                             |                                                                         |                                                                        |                                                          |                                                                        |                                                                 |                             |             |
| Welkom!                                                                                     | zorgtoeslag met het invulle                                             | n van het psychosociaal inlichtingenformulier. 2                       | o weet je ook welke ingevulde vragenl                    | ijsten je nog moet bezorgen.                                           | Volg de verdere instructies                                     | 6                           |             |
| Welkom!<br>tart de aanvraag :<br>Bekijk de handlei<br>Evaluatie onde                        | zorgtoeslag met het invulle<br>iding<br>e <b>rsteuningsnood</b>         | n van het psychosociaal inlichtingenformulier. 2                       | io weet je ook welke ingevulde vragenl                   | ijsten je nog moet bezorgen.                                           | Volg de verdere instructies                                     |                             |             |
| Welkom!<br>tart de aanvraag :<br>Bekijk de handlei<br><b>Evaluatie onde</b><br>Attestnummer | zorgtoeslag met het invuile<br>iding<br>ersteuningsnood<br>Aanvraagtype | n van het psychosociaal inlichtingenformulier. 2<br>Aanvraagdatum Kind | o weet je ook welke ingevulde vrageni<br>Status aanvraag | ijsten je nog moet bezorgen.<br>Psychosociaal<br>inlichtingenformulier | Volg de verdere instructies<br>Medisch<br>inlichtingenformulier | Uiterste<br>indieningsdatum | Alle acties |

Indien je alles hebt ingevuld in dit formulier, kan je op 'indienen' klikken. Het is niet omdat je op 'indienen' klikt, dat je niets meer kan veranderen in dit formulier. Dit kan nog zolang je maar niet op 'indienen' klikt op de hoofdpagina.

Klik op indien als je psychosociaal inlichtingenformulier klaar is

| le hebt tot 10-06-2022                           | om het psychosociaal                              | inlichtingenformulier                               | in te dienen. Ook je G                          | MD-houdend arts (me<br>snel moge                         | estal huisarts) moet l<br>lijk.                                | het medisch inlichting | enformulier voor deze  | datum indienen. Contacteer je arts zo |
|--------------------------------------------------|---------------------------------------------------|-----------------------------------------------------|-------------------------------------------------|----------------------------------------------------------|----------------------------------------------------------------|------------------------|------------------------|---------------------------------------|
|                                                  | 0                                                 | <u>o</u>                                            | o                                               | -0                                                       | <u>o</u>                                                       |                        | <u>o</u>               | o                                     |
| Indienen                                         |                                                   |                                                     |                                                 |                                                          |                                                                |                        |                        |                                       |
| Alle vragen ingevuld? K<br>bijkomende informatie | Klik dan op de knop In<br>e toevoegen via de vrag | dienen. Zolang het Inli<br>genlijsten, en dat tot d | chtingenformulier nie<br>le status van de aanvi | t door Opgroeien verv<br>raag op 'in behandelin<br>Indie | verkt is, kan je nog w<br>Ig <sup>°</sup> staat.<br><b>nen</b> | ijzigingen doorvoeren. | Als het inlichtingenfo | rmulier verwerkt is, kan je enkel nog |
| Vorige                                           |                                                   |                                                     |                                                 |                                                          |                                                                |                        |                        |                                       |

## Je kan het nu opslaan op je computer

| Ori           | mulier i                   | ngediend                      |           |              |
|---------------|----------------------------|-------------------------------|-----------|--------------|
| ik op<br>anop | p de onders<br>p de pagina | taande knop i<br>'Overzicht'. | als je di | it formulier |
|               | Op                         | enen als PDI                  | F         | Sluiten      |
|               | Op                         | ene                           | n als PDI | n als PDF    |

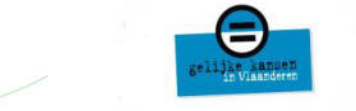

Wanneer je psychosociaal inlichtingenformulier is ingediend, ga je automatisch terecht komen bij het overzicht van je aanvraag.

## Samenstelling evaluatiedossier

## Overzicht

| Hoofdpagina                                                                                  |                                                    | Mijn profiel                                                                                                    | Vertrouwensp                                                 | ersonen                                        |                                                     |                   |       |                                               |                                                        |                                                                                         |                                                                 |                           |
|----------------------------------------------------------------------------------------------|----------------------------------------------------|----------------------------------------------------------------------------------------------------|--------------------------------------------------------------|------------------------------------------------|-----------------------------------------------------|-------------------|-------|-----------------------------------------------|--------------------------------------------------------|-----------------------------------------------------------------------------------------|-----------------------------------------------------------------|---------------------------|
|                                                                                              |                                                    |                                                                                                    | Overzicht                                                    |                                                |                                                     |                   |       | Ĺ                                             | .aad hier je                                           | e ingevulde vrager                                                                      | nlijsten op                                                     |                           |
| Hieronder vind<br>van je kind te l<br>• Verplicht: Der<br>• Aanbevolen: l<br>inlichtingenfor | l je een<br>kunnen<br>ze form<br>Deze vr<br>mulier | overzicht van de infor<br>beoordelen.<br>ulieren zijn noodzakelij<br>agenlijsten zijn nodig o<br>te verduidelijken. | natie die Opgroeie<br>k om de evaluatie<br>m de informatie d | n nodig heef<br>te kunnen of<br>lie je invulde | ft om de onderste<br>pstarten.<br>in het psychosoci | uningsnood<br>aal | Selec | eer bestand<br>5 Bestanden uploadi            | en of bestan                                           | iden plaatsen                                                                           |                                                                 |                           |
|                                                                                              |                                                    |                                                                                                    |                                                              | Verplicht                                      | Aanbevolen                                          | Ingediend         | D     | <ol> <li>Opge<br/>bestandsnaam mag</li> </ol> | let, enkel PDF- e<br>niet langer zijn<br>MB. Je kan ma | n Word-bestanden kunnen<br>1 dan 120 karakters. Het bes<br>1ximaal 1 bestand per keer o | opgeladen worden.<br>itand mag niet groter zijn dai<br>opladen. | n 12                      |
| Open                                                                                         | 0                                                  | Psychosociaal inlich<br>Medisch inlichtinger                                                                        | formulier                                                    | ~                                              |                                                     |                   |       |                                               | Op                                                     | geladen bestande                                                                        | n                                                               |                           |
| 4                                                                                            |                                                    | Vragenlijst voor mol                                                                                                | biele begeleiding                                            |                                                | ~                                                   |                   | Hier  | kan je alle docur<br>I de documenten          | nenten van je<br>verwijderen                           | e huidige aanvraag ra<br>die je zelf hebt toege                                         | adplegen en/of verwijde<br>voegd en die niet verwe              | eren. Je kan<br>erkt zijn |
| ₹.                                                                                           |                                                    | Vragenlijst voor the<br>tidisciplinaire settin                                                                      | rapie in een mul-<br>g                                       |                                                | ~                                                   |                   |       | onze medewerk                                 | ers.                                                   |                                                                                         |                                                                 |                           |
| 4                                                                                            |                                                    | Vragenlijst voor the<br>standige basis                                                                              | rapie op zelf-                                               |                                                | ~                                                   |                   |       | Document titel                                | Status                                                 | Ingediend door                                                                          | Datum indiening                                                 | 1                         |
| 4                                                                                            | 0                                                  | Vragenlijst voor sch                                                                                                | ool of CLB                                                   |                                                | ~                                                   | ~                 | يلا   | school.docx                                   | Nieuw                                                  | Begunstigde                                                                             | 13-11-2023                                                      |                           |
| 4                                                                                            | 0                                                  | Vragenlijst voor bijk                                                                                               | omende medi-                                                 |                                                |                                                     |                   |       |                                               |                                                        |                                                                                         |                                                                 |                           |

Hoe je vragenlijsten moet opladen, komt later in deze handleiding aan bod.

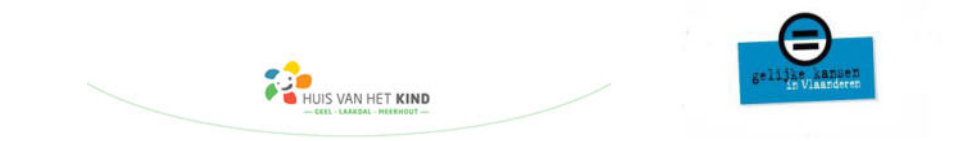

| Opgro                                   | eien                                  |                                                 |                                       |                                        |                                  |                             |                    |             |
|-----------------------------------------|---------------------------------------|-------------------------------------------------|---------------------------------------|----------------------------------------|----------------------------------|-----------------------------|--------------------|-------------|
| Hoofdpag                                | ina Mijn profiel                      | Vertrauwenspersanen                             |                                       |                                        |                                  |                             |                    |             |
| Welkom!                                 |                                       |                                                 |                                       |                                        |                                  |                             |                    |             |
| Start de aanvraag<br>> Bekijk de handle | zorgtoeslag met het invuller<br>iding | van het psychosociaal inlichtingenformulier. Zo | o weet je ook welke ingevulde vragenl | ijsten je nog moet bezorgen.           | Volg de verdere instructies.     |                             |                    |             |
| Evaluatie ond                           | ersteuningsnood                       |                                                 |                                       |                                        |                                  |                             |                    |             |
| Attestnummer                            | Aanvraagtype                          | Aanvraagdatum Kind                              | Status aanvraag                       | Psychosociaal<br>inlichtingenformulier | Medisch<br>inlichtingenformulier | Uiterste<br>indieningsdatum |                    | Alle acties |
| 0405                                    | le aanvraag                           | 24-08-2023                                      | 0                                     | Nog niet ontvangen                     | Nog niet ontvangen               | 26-12-2023                  | Formulier invullen |             |

Het medisch inlichtingenformulier wordt door de huisarts of behandelend arts/specialist ingevuld. *Volg onderstaand stappenplan om te weten te komen welk behandelend arts dit moet invullen.* 

- > Heeft het kind een huisarts die het Globaal Medisch Dossier (GMD) beheert?
  - > JA
    - > De huisarts vult het medisch inlichtingenformulier in via eHealth
  - > NEEN
    - De behandelend arts/specialist vult het medisch inlichtingenformulier in via eHealth

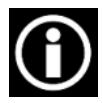

Via eHealth wordt het medisch inlichtingenformulier automatisch bezorgd. Je hoeft hier als ouders niets meer mee te doen. Als de arts dit gedaan heeft, zie je dat de tekst 'nog niet ontvangen' veranderd is naar de datum van ontvangst

- Heeft het kind GEEN huisarts en heeft de behandelend arts/specialist geen toegang tot eHealth?
  - De arts/specialist downloadt het medisch inlichtingenformulier op de website Evaluatie ondersteuningsnood | Kind en Gezin <u>https://www.kindengezin.be/nl/thema/specifieke-</u> <u>ondersteuningsbehoefte/evaluatie-ondersteuningsnood</u>
  - De arts/specialist bezorgt het ingevulde inlichtingenformulier, liefst digitaal aan de ouder
  - > De ouder laadt het inlichtingenformulier op via portaal Mijn Kind en Gezin

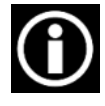

Via je burgerprofiel zal je in de toekomst een melding krijgen als de behandelende arts het medisch inlichtingenformulier heeft ingevuld. Zo kan je jouw dossier beter opvolgen.

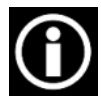

Handleiding voor de arts <u>https://www.kindengezin.be/nl/thema/specifieke-ondersteuningsbehoefte/evaluatie-ondersteuningsnood</u>

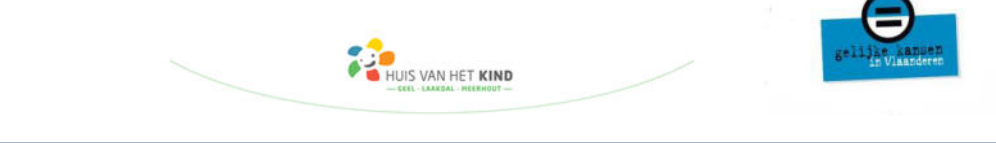

### VRAGENLIJSTEN

Voeg de vragenlijsten toe die je doorheen de procedure gevraagd werden.

- Vragenlijst voor mobiele begeleiding *bijv. thuisbegeleiding*
- Vragenlijst voor de therapie in multidisciplinaire setting bijv. REVA
- Vragenlijst voor therapie op zelfstandige basis bijv. kinesiste, logopediste
- Vragenlijst voor medische gegevens (document voor dokter)
- Vragenlijst voor het CLB en school

# Samenstelling evaluatiedossier

#### Laad hier je ingevulde vragenlijsten op Overzicht Hieronder vind je een overzicht van de informatie die Opgroeien nodig heeft om de ondersteuningsnood van je kind te kunnen beoordelen. Selecteer bestand · Verplicht: Deze formulieren zijn noodzakelijk om de evaluatie te kunnen opstarten. 1 Bestanden uploaden of bestanden plaatsen · Aanbevolen: Deze vragenlijsten zijn nodig om de informatie die je invulde in het psychosociaal inlichtingenformulier te verduidelijken. Opgelet, enkel PDF- en Word-bestanden kunnen opgeladen worden. aam mag niet langer zijn dan 120 karakters. Het bestand mag niet groter zijn dan 12 worden in den sterne versteren den sterne versteren den sterne verste Verplicht Aanbevolen Ingediend n maximaal 1 bestand per keer oplad Psychosociaal inlichtingenformulier 1 Medisch inlichtingenformulier Opgeladen bestanden 0 1 Hier kan je alle documenten van je huidige aanvraag raadplegen en/of verwijderen. Je kan $\underline{+}$ Vragenlijst voor mobiele begeleiding $\checkmark$ enkel de documenten verwijderen die je zelf hebt toegevoegd en die niet verwerkt zijn door onze medewerkers. Vragenlijst voor therapie in een mul- $\pm$ 1 tidisciplinaire setting Vragenlijst voor therapie op zelf-J 上 standige basis Ingediend door Datum indiening Document titel Status la verslag ~ Ł 0 Vragenlijst voor school of CLB 1 13-11-2023 -Ł Nieuw Begunstigde school.docx Vragenlijst voor bijkomende medi-1 e.

Als je alle vragenlijsten hebt toegevoegd, ga je terug naar de hoofdpagina.

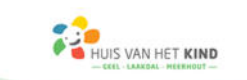

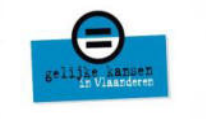

## <mark>sтар 6</mark> Dien de aanvraag in

Je zal zien op de hoofdpagina dat de 'roze knop' veranderd is naar 'aanvraag indienen'. Je hebt **4 maanden** de tijd van de start van je aanvraag tot de uiterste indieningsdatum.

|     |   | Status aanvraag | Psychosociaal<br>inlichtingenformulier | Medisch<br>inlichtingenformulier | Uiterste<br>indieningsdatum |                   | Alle acties |  |
|-----|---|-----------------|----------------------------------------|----------------------------------|-----------------------------|-------------------|-------------|--|
| ıpe | 0 | Aangevraagd     | Ingediend op 14-09-2023                | Ontvangen op 13-09-2023          | 26-12-2023                  | Aanvraag indienen | •           |  |

### Je krijgt onderstaand scherm te zien.

Als je op de knop 'Ja' klikt, is je aanvraag definitief verstuurd en kan je niets meer wijzigen. Klik hier dus pas op als je helemaal klaar bent met alle formulieren (psychosociaal inlichtingenformulier EN vragenlijsten)

| Aanvraag indienen                                                     |      |    |
|-----------------------------------------------------------------------|------|----|
| Ik heb alle informatie opgeladen. Opgroeien mag de evaluatie starten. | ß    |    |
|                                                                       | Neen | Ja |

### Op de hoofdpagina krijg je nu volgend scherm te zien.

|   | Status aanvraag  | Psychosociaal<br>inlichtingenformulier | Medisch<br>inlichtingenformulier | Uiterste<br>indieningsdatum |                                                                             | Alle acties |
|---|------------------|----------------------------------------|----------------------------------|-----------------------------|-----------------------------------------------------------------------------|-------------|
| 0 | Dossier volledig | Ingediend op 14-09-2023                | Ontvangen op 13-09-2023          | 26-12-2023                  | Alle acties zijn voltooid.<br>Raadpleeg het overzicht<br>via 'alle acties'. | •           |

Je aanvraag is nu klaar om geëvalueerd te worden door Team Opgroeien.

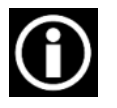

Heb je meer tijd nodig om je aanvraag in orde te maken? Contacteer Team Opgroeien dan via het nummer 02 533 13 41. Je kan dan maximaal 4 maanden uitstel vragen.

### Je kan altijd zelf beslissen om terug naar het overzicht te gaan.

|     |   |                    |                         |                         |                 |             | Formulier invullen    |
|-----|---|--------------------|-------------------------|-------------------------|-----------------|-------------|-----------------------|
|     |   | Status aanvraad    | Psychosociaal           | Medisch                 | Uiterste        |             | Overzicht raadplegen  |
|     |   | Searces autoritade | inlichtingenformulier   | inlichtingenformulier   | indieningsdatum |             | Aanvraag indienen     |
| ipe | 0 | Aangevraagd        | Ingediend op 14-09-2023 | Ontvangen op 13-09-2023 | 26-12-2023      | Aanvraag ii | Aanvraag stopzetten 🖑 |

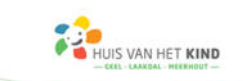

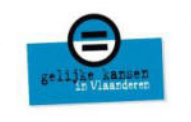

## Zorgtoeslag evaluatie

Wanneer de nodige informatie in je evaluatiedossier (medisch en psychosociaal inlichtingenformulier, vragenlijsten) beschikbaar is, duidt Opgroeien een **evaluerend arts** aan. De arts zal vervolgens een **beslissing** nemen, **op basis van de documenten** die je bezorgde.

De arts gebruikt de medisch-sociale schaal om te beoordelen of je kind in aanmerking komt voor de zorgtoeslag. Zo kan de evaluatie voor elk kind op dezelfde manier gebeuren.

De medisch-sociale schaal bestaat uit drie pijlers en een aantal vaste criteria:

|                            | Familie |                                        |                  |                                                                 |
|----------------------------|---------|----------------------------------------|------------------|-----------------------------------------------------------------|
| ONGESCHIKTHEID<br>Pijler 1 | PUNTEN  | ACTIVITEIT & PARTIC<br>Pijler 2        | UPATIE<br>PUNTEN | FAMILIALE BELASTING<br>Pijler 3 PUNTEN                          |
| 25-49%                     | 1       | Leren, opleiding en sociale integratie | MAX 3            | Opvolging van de<br>behandeling thuis<br>MAX 3                  |
| 50-65%                     | 2       | Communicatie                           | MAX 3            | Verplaatsing voor<br>medisch toezicht en<br>behandeling (MAX 3) |
| 66-79%                     | 4       | Mobiliteit en<br>verplaatsing          | MAX 3            | Aanpassing van het<br>leefmilieu en leefwijze                   |
| 80-100%                    |         | Zelfverzorging                         |                  |                                                                 |
|                            | 6       |                                        | MAX 3            | MAX 3                                                           |
| Totaal pijler 1            | MAX 6   | Totaal pijler 2                        | MAX 12           | Totaal pijler 3 MAX 18                                          |

Pijler 1 : Inschatting van de geestelijke en lichamelijke gevolgen van een aandoening/beperking

| ONGESCHIKTHEID<br>Pijler 1 | PUNTEN |
|----------------------------|--------|
| 25-49%                     |        |
|                            | 1      |
| 50-65%                     |        |
|                            | 2      |
| 66-79%                     |        |
|                            | 4      |
| 80-100%                    |        |
|                            | 6      |
| Totaal pijler 1            | MAX 6  |

- ➔ wordt uitgedrukt in ongeschiktheid
- → gestandaardiseerd document, pediatrische lijst
- ➔ vast aantal punten
- ➔ info wordt gehaald uit het medisch inlichtingenformulier en bijkomende medische verslagen

Belangrijke info:

- datum van diagnose
- testresultaten

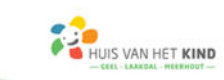

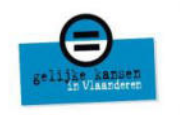

# Pijler 2 : De gevolgen van de aandoening/beperking voor <u>het functioneren van het kind</u> in het dagelijkse leven en de participatie aan de maatschappij

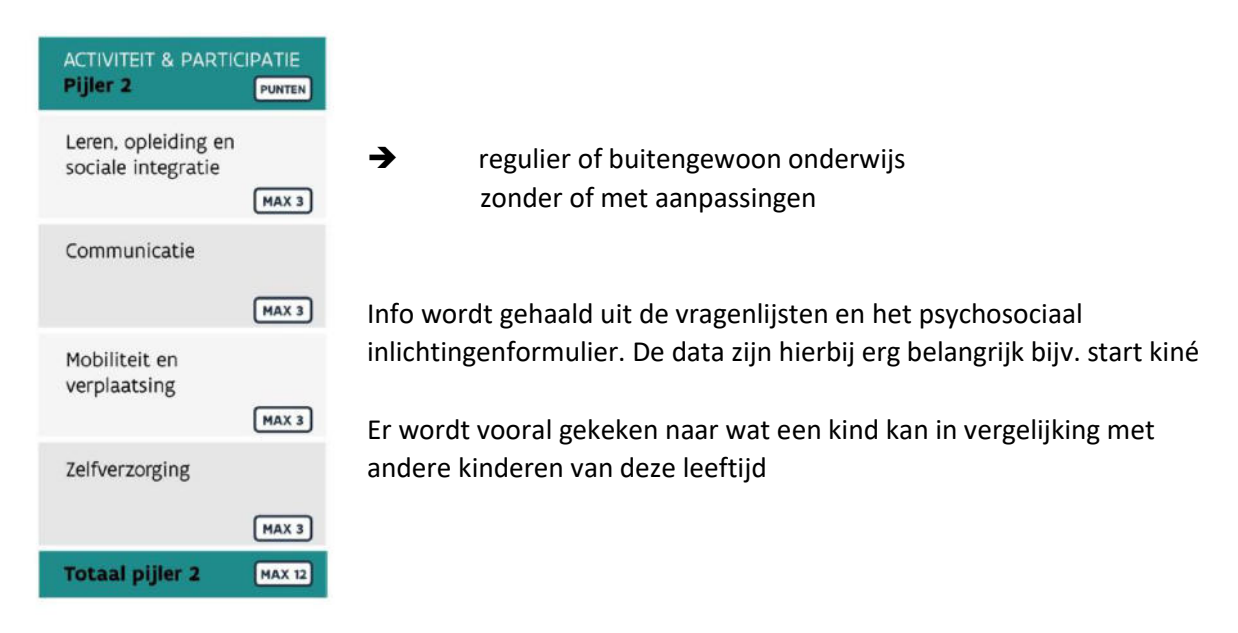

## Pijler 3 : <u>Impact op het gezin</u> van de verhoogde ondersteuningsnood die ze moeten bieden o.w.v. de beperking van het kind

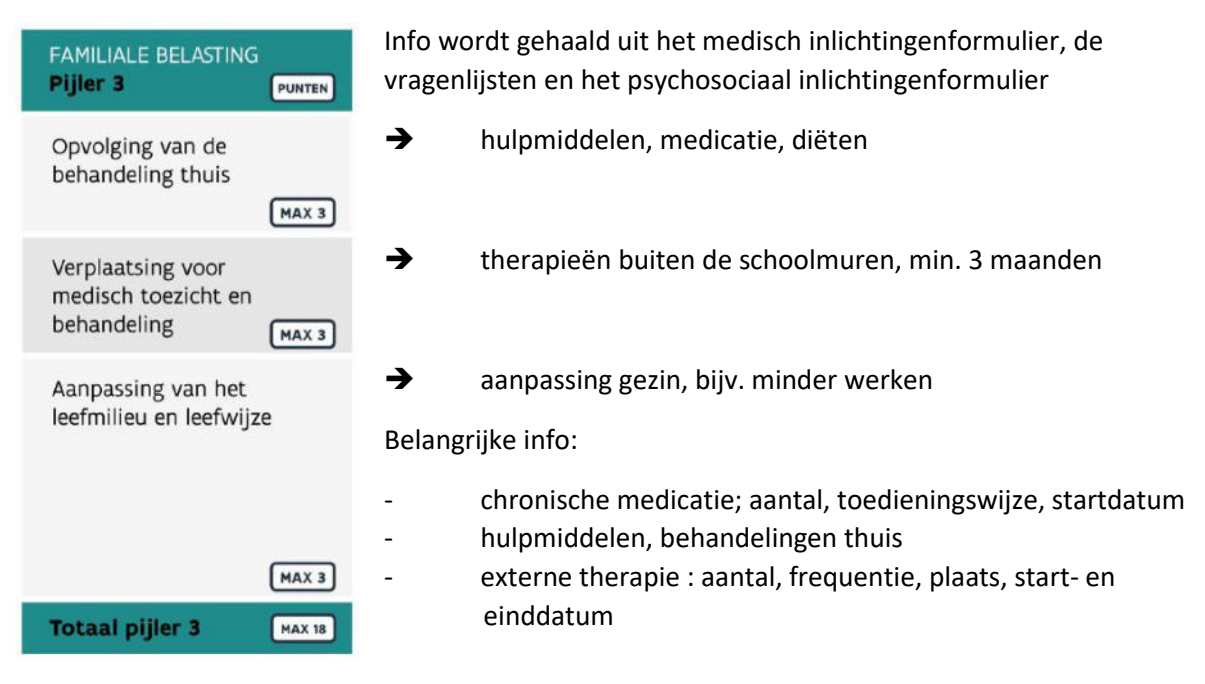

Deze punten worden dubbel geteld omdat deze pijler zo belangrijk is

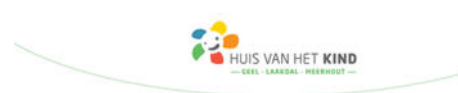

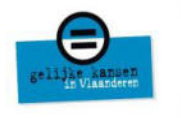

Je kind kan in totaal **maximaal 36 punten** scoren. Hoe hoger de score, hoe hoger het bedrag van de zorgtoeslag.

## Je kind heeft recht op zorgtoeslag als het:

- minstens 4 punten heeft in pijler 1
- of minstens 6 punten in de drie pijlers samen heeft

Bedragen van website <u>www.groeipakket.be/bedragen</u>

## **Resultaat evaluatie**

## Bedragen

| Punten                                                  |          | Bedrag   |
|---------------------------------------------------------|----------|----------|
| Minstens 4 punten in de 1ste pi<br>over de drie pijlers | € 89,16  |          |
| 6 – 8 punten over de drie pijlers<br>1ste pijler        | € 118,74 |          |
| 9 – 11 punten over de drie pijle<br>de 1ste pijler      | € 277,09 |          |
| 6 – 8 punten over de drie pijlers<br>1ste pijler        | € 457,39 |          |
| 9 – 11 punten in de drie pijlers o<br>1ste pijler       | € 457,39 |          |
| 12 – 14 punten over de drie pijl                        | € 457,39 |          |
| 15 – 17 punten over de drie pijl                        | ers      | € 520,09 |
| 18 – 20 punten over de drie pijl                        | ers      | € 557,24 |
| + 20 punten over de drie pijlers                        |          | € 594,38 |

### Je ontvangt de beslissing

Je ontvangt van Opgroeien:

- een attest met het resultaat van het onderzoek
- informatie over **bijkomende voordelen** als je hiervoor in aanmerking komt.

Opgroeien stuurt dat attest ook naar:

- je uitbetaler van het Groeipakket. Zo kan je uitbetaler het bedrag en de periode van de zorgtoeslag bepalen en je informeren over je recht op zorgtoeslag
- de Kruispuntbank Sociale Zekerheid. Zo kan je mogelijk een aantal voordelen automatisch krijgen, bv. het sociaal tarief elektriciteit of aardgas, een vermindering op je belastingen,...

IS VAN HET KIND

### Niet akkoord met de beslissing?

- Vraag de **samenvatting** op via <u>zoe.info@opgroeien.be</u> ; hierin omschrijft de evaluerend arts een samenvatting van de evaluatie.
- Niet akkoord met de punten, het bedrag, de periode?
  - > Je kan beroep aantekenen tegen de beslissing via de arbeidsrechtbank
  - Binnen de drie maanden

## Aanvulling

- Herzieningen worden automatisch opgestart 6 maanden voor de einddatum van de beslissing.
- Wil je graag een herziening nog voordat je einddatum is overschreden omdat er een nieuwe ondersteuningsnood opduikt? Dit kan door opnieuw een aanvraag op te starten.

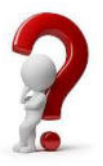

Vragen over zorgtoeslag? www.zorgtoeslagen.be zoe.info@opgroeien.be

02 533 13 41

Sociale dienst van jouw ziekenfonds kan je hierin ook helpen.